# **ELECTRONIC BANK STATEMENT – MT940 FORMAT**

#### Electronic bank statement overview:

1. It is an electronic document sent by the bank which gives details of the transactions done by the account holder.

2. The electronic document can be remitted by the bank in the following formats MT940, Multi-cash, BAI etc.

3. This statement is used in SAP to do an automatic reconciliation.

4. The statement is uploaded in SAP and it clears the various Bank clearing accounts such as the Check-out, Check-in account to the main bank account.

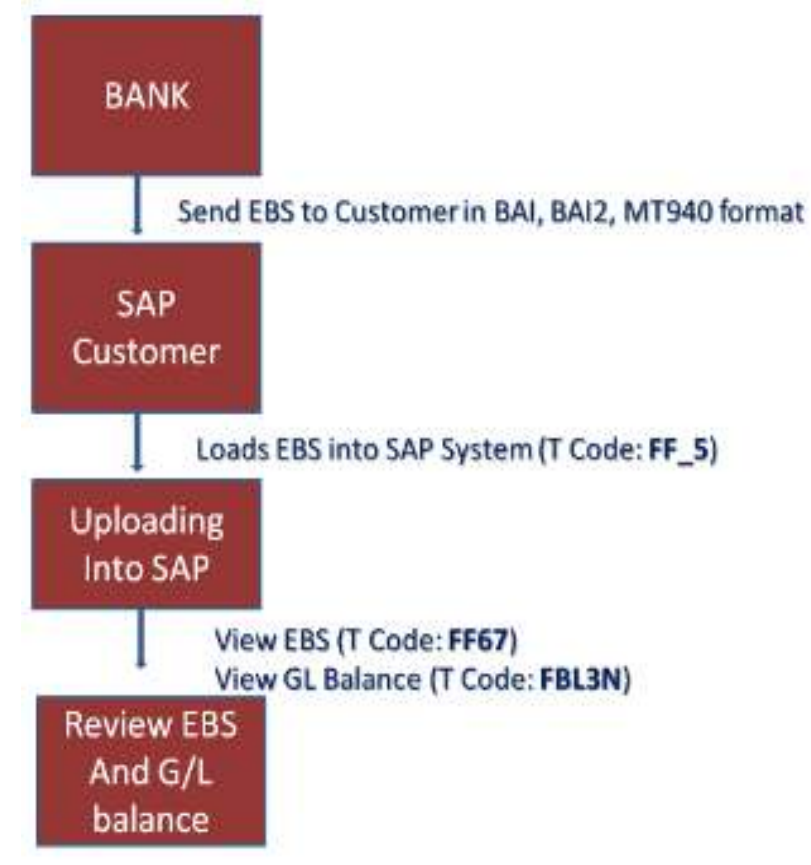

In our scenario we have the following bank GL codes (Sub accounts) for our Bank:-

# BANK RECONCILATION SUMMARY

| Customer Transactions  |                  |  |  |  |  |  |
|------------------------|------------------|--|--|--|--|--|
| Transaction Accounting |                  |  |  |  |  |  |
| Sales Invoice          | Dr Customer      |  |  |  |  |  |
| (T Code: <b>FB70</b> ) | Cr Sales         |  |  |  |  |  |
| Check Deposit          | Dr CheckDeposit  |  |  |  |  |  |
| (T Code: <b>FF68</b> ) | Cr Customer      |  |  |  |  |  |
| Bank Statement         | Dr Main Bank     |  |  |  |  |  |
| (T Code: FF67)         | Cr Check Deposit |  |  |  |  |  |

| Vendor Transactions |                  |  |  |  |  |  |
|---------------------|------------------|--|--|--|--|--|
| Transaction         | Accounting Entry |  |  |  |  |  |
| Purchase Invoice    | Dr Purchases     |  |  |  |  |  |
| (T Code: FB60)      | Cr Vendor        |  |  |  |  |  |
| Check Issue         | Dr Vendor        |  |  |  |  |  |
| (T Code: F110)      | Cr Check Issue   |  |  |  |  |  |
| Bank Statement      | Dr Check Issue   |  |  |  |  |  |
| (T Code: FF67)      | Cr Main Bank     |  |  |  |  |  |

# 1. Creation of G/L Masters -

202004 Axis Bank – Main account a/c
202005 Axis Check Issued – select open item management check box
202006 Axis Check Deposit - select open item management check box

## 2. Define House bank –

Change View "House Banks": Details

| 🦻 New Entries 🗔 🖬                                    | • D D E                                     |              |                                |              |        |  |  |  |
|------------------------------------------------------|---------------------------------------------|--------------|--------------------------------|--------------|--------|--|--|--|
| Dialog Structure Time House Banks Time Bank Accounts | Company Code<br>House Bank                  | HACV<br>AXIS | Vtum Hack Pvt Ltd<br>AXIS Bank |              |        |  |  |  |
|                                                      | House Bank Data<br>Bank Country<br>Bank Key |              | IM India                       | 1            | Create |  |  |  |
|                                                      | Communications data                         |              |                                | Tax Number 1 |        |  |  |  |
|                                                      | Contact Person                              | -            |                                |              |        |  |  |  |

# Change View "Bank Accounts": Details

| Dialog Structure  | Company Code          | HACV                                                                                                    | Vturn Hack Pvt Ltd |     |        |  |  |  |  |
|-------------------|-----------------------|----------------------------------------------------------------------------------------------------|--------------------|-----|--------|--|--|--|--|
| 🔹 🧰 House Banks   | House Bank            | AXIS                                                                                                    |                    |     |        |  |  |  |  |
| • 🛅 Bank Accounts | Account ID            | CRAC                                                                                                    |                    |     |        |  |  |  |  |
|                   | Description           | Current                                                                                                    | Account            |     | ]      |  |  |  |  |
|                   | Bank Account Data     | -                                                                                                    |                    |     |        |  |  |  |  |
|                   | Bank Account Number   | 0020 🖻 IBAN                                                                                                    | Control key        |     |        |  |  |  |  |
|                   | Alternative acct no.  |                                                                                                    |                    | G/L | 202004 |  |  |  |  |
|                   | Currency              |                                                                                                    | Discount acct      |     |        |  |  |  |  |
|                   |                       |                                                                                                    |                    |     |        |  |  |  |  |
|                   | House Bank Data       | (more set of the set of the set o |                    |     |        |  |  |  |  |
|                   | Bank Country          |                                                                                                    |                    |     |        |  |  |  |  |
|                   | Bank Key              | AXIS01                                                                                                    | 2345               |     |        |  |  |  |  |
|                   | Address               |                                                                                                    |                    |     |        |  |  |  |  |
|                   | Bank Name             | AXIS Ba                                                                                                    | nk                 |     |        |  |  |  |  |
|                   | Region                | 06                                                                                                    |                    |     |        |  |  |  |  |
|                   | Street                | ABC Bul                                                                                                    | iding              |     |        |  |  |  |  |
|                   | City                  | Vadodara                                                                                                    |                    |     |        |  |  |  |  |
|                   | Branch Office Akota   |                                                                                                    |                    |     |        |  |  |  |  |
|                   | Control Data          |                                                                                                    |                    |     |        |  |  |  |  |
|                   | SWIET Code AVIS012345 |                                                                                                    |                    |     |        |  |  |  |  |

# TR CODE FI12

TR CODE FS00

1. CREATION OF CHECK LOTS -

#### TR CODE FCHI

| Check Lots          |                         |
|---------------------|-------------------------|
| ୖ୶ 🖉 Change status  | Archive information     |
|                     |                         |
| Paying company code | HACV Vturn Hack Pvt Ltd |
| House Bank          | AXIS                    |
| Account ID          | CRAC                    |

| Display Check Lots                |        |                                 |                 |          |               |
|-----------------------------------|--------|---------------------------------|-----------------|----------|---------------|
| 🤣 🕄                               |        |                                 |                 |          |               |
| Paying company code<br>House Bank | HACV D | Vturn Hack Pvt Ltd<br>AXIS Bank |                 |          |               |
| Account ID CRAC Current Account   |        |                                 |                 |          |               |
| Check lots                        |        |                                 |                 |          |               |
| Lot n Short info                  |        | Check no. from                  | Check number to | Next lot | Number status |
| 1 Current Account Check           |        | 01000                           | 01999           | 0        | 01000         |

#### 2. Make global settings for electronic bank statement

SPRO $\rightarrow$ IMG $\rightarrow$ Financial Accounting $\rightarrow$ Bank Accounting $\rightarrow$ Business Transactions $\rightarrow$ Payment Transactions $\rightarrow$ Electronic Bank Statement $\rightarrow$ Make Global Settings For Electronic Bank Statement

#### **Create Account Symbol:**

It is a connecting link between GL accounts and posting rule, here we have to create account symbols according to the type of transactions like check received, check paid, RTGS received RTGS paid, misc. dr., misc.cr. etc. as per business requirement.

Give chart of accounts- HACV enter

| Change View "Create Account Symbols": Overview |  |                 |                   |  |  |  |  |  |  |
|------------------------------------------------|--|-----------------|-------------------|--|--|--|--|--|--|
| 🧚 New Entries 🗈 🖶 🖙 🖶 🖡 🖡                      |  |                 |                   |  |  |  |  |  |  |
| Dialog Structure Create Account Symbols        |  |                 |                   |  |  |  |  |  |  |
| Create Account Symbols                         |  | Account         | Text              |  |  |  |  |  |  |
| Assign Accounts to Accounts                    |  | VBCA            | Main Bank         |  |  |  |  |  |  |
| Define Posting Rules                           |  | VBCB            | Check Issue       |  |  |  |  |  |  |
| <ul> <li>Create Transaction Type</li> </ul>    |  | VBCC            | Check deposit     |  |  |  |  |  |  |
| • 🚞 Assign External Trans                      |  | VENTES DEVISES  | VENTES DE DEVISES |  |  |  |  |  |  |
| • 🚞 Assign Bank Accounts to                    |  | VIREMENTS PAYES | VIREMENTS PAYES   |  |  |  |  |  |  |
|                                                |  | l               |                   |  |  |  |  |  |  |

Double click on Assign Accounts to Account Symbol folder-

| New Entries: Overview of Added Entries      |    |                      |              |              |           |                  |  |
|---------------------------------------------|----|----------------------|--------------|--------------|-----------|------------------|--|
|                                             |    |                      |              |              |           |                  |  |
| Dialog Structure  Create Account Symbols    | Ch | art of Accts HA      | CV Chart of  | Accounts for | HACV      |                  |  |
| Create Keys for Posting                     |    | Assign Accounts to / | Account Symb | ol           |           |                  |  |
| • 🗀 Define Posting Rules                    |    | Act Symbol           | Acct Mod.    | Currency     | G/L acct  | Acct Symb. Desc. |  |
| <ul> <li>Create Transaction Type</li> </ul> |    | VBCA                 | +            | +            | ++++++4   | Main Bank        |  |
| • 📄 Assign External Tran:                   |    | VBCB                 | +            | +            | +++++++5  | Check Issue      |  |
| <ul> <li>Assign Bank Accounts to</li> </ul> |    | VBCC                 | +            | +            | ++++++++6 | Check deposit    |  |

#### Double click on Create Keys For Posting Rules folder

Define keys for posting rules so that it can connect rules with external transaction type and accounts symbols.

| New Entries: Overview of Added Entries      |              |                             |  |  |  |  |  |  |
|---------------------------------------------|--------------|-----------------------------|--|--|--|--|--|--|
| *> E E E E                                  |              |                             |  |  |  |  |  |  |
| Dialog Structure                            | Posting rule | Text                        |  |  |  |  |  |  |
| Create Account Symbols                      | VBC1         | Check Deposit Clar Customer |  |  |  |  |  |  |
| Assign Accounts to Accounts                 | VBC2         | Check Deposit and Clear     |  |  |  |  |  |  |
| <ul> <li>Create Keys for Posting</li> </ul> |              |                             |  |  |  |  |  |  |
| <ul> <li>Define Posting Rules</li> </ul>    | VBC3         | Check Issued and Clear      |  |  |  |  |  |  |
| <ul> <li>Create Transaction Type</li> </ul> |              |                             |  |  |  |  |  |  |
| • 🖻 Assign External Tran:                   |              |                             |  |  |  |  |  |  |
| • 🦳 Assign Bank Accounts to                 |              |                             |  |  |  |  |  |  |

Double click on Define Posting Rules folder

The most important and vital step for EBS is posting rule creation, while creating the posting rule there is a option for posting area in which we have to chose 1 or 2, we should take 1 as we have to clear according to bank accounting. There is another option posting type where we have to give 4 if our transactions saying to clear debit GL account or 5 for clear credit GL account or any other according to the rule.

| Posting Rule       VBC2         Posting area       1         Debit       Credit         Posting Key       40         Sp.G/L Indicator       Acct symbol       VBCA         Compression       Compression       Compression         Document Type       SA       Sp.G/L Indicator         Posting Type       SA       Posting Type       Sp.G/L Indicator         Posting on acct key       Posting area       I       Posting Rule       VBC3         Posting Rule       VBC3       Posting Key       Sp.G/L Indicator       Acct symbol       VBCA         Posting Rule       VBC3       Posting Key       Sp.G/L Indicator       Acct symbol       VBCA         Document Type       SA       Posting Key       Sp.G/L Indicator       Acct symbol       VBCA         Document Type       SA       Posting Type       SA       Posting Type       SA         Posting On acct key       Reversal Reason       Reversal Reason       Reversal Reason       Reversal Reason         Pix       Simulate       Simulate       Simulate       Simulate       Simulate                                                                                                    |                     |                  |  |  |  |  |  |  |  |
|----------------------------------------------------------------------------------------------------|---------------------|------------------|--|--|--|--|--|--|--|
| Posting area       1         Debit       Credit         Posting Key       40         Sp.G/L Indicator       Sp.G/L Indicator         Acct symbol       VBCA         Compression       Compression         Document Type       SA         Posting Type       S         Posting na acct key       Credit         Reversal Reason       Image: Credit         Posting Rule       VBCB         Posting Rule       VBCB         Posting Key       Sp.G/L Indicator         Posting Key       Sp.G/L Indicator         Posting Key       Sp.G/L Indicator         Acct symbol       VBCB         Compression       Compression         Document Type       SA         Posting Key       So         Sp.G/L Indicator       Acct symbol         Acct symbol       VBCB         Compression       Compression         Document Type       SA         Posting Type       4         Posting Type       4         Posting Type       4         Posting Type       4         Posting Type       4         Posting Type       4         Posting On acc                                                                                                    | Posting Rule        |                  |  |  |  |  |  |  |  |
| Debit       Credit         Posting Key       40         Sp.G/L Indicator       Sp.G/L Indicator         Acct symbol       VBCA         Compression       Compression         Document Type       SA         Posting Type       S         Posting Type       S         Posting nucle       VBCB         Posting Rule       VBCB         Posting Key       Sp.G/L Indicator         Posting Rule       VBCB         Posting Key       So         Sp.G/L Indicator       Acct symbol         VBCB       Credit         Posting Key       So         Sp.G/L Indicator       Acct symbol         Acct symbol       VBCB         Compression       Compression                                                                                                    | Posting area 1      |                  |  |  |  |  |  |  |  |
| Posting Key       40         Sp.G/L Indicator       Sp.G/L Indicator         Acct symbol       VBCA         Compression       Compression         Document Type       SA         Posting Type       S         Posting Rule       VBC3         Posting Rule       VBC3         Posting Key       S0         Sp.G/L Indicator       Acct symbol         Acct symbol       VBCA         Compression       Compression         Document Type       SA         Posting on acct key       Reversal Reason         Posting on acct key       Reversal Reason         Posting I on acct key       Reversal Reason <td>Debit</td> <td>Credit</td>                                                                                                    | Debit               | Credit           |  |  |  |  |  |  |  |
| Sp.G/L Indicator   Acct symbol   VBCA   Compression     Document Type   SA   Posting Type   Posting on acct key   Reversal Reason     Posting Rule   VBC3   Posting Rule   VBC3   Posting Rule   VBC3   Posting Key   Sp.G/L Indicator   Posting Rule   VBC3   Posting Rule   VBC3   Posting Key   Sp.G/L Indicator   Acct symbol   VBCB   Compression     Document Type   SA   Posting Key   Sp.G/L Indicator   Acct symbol   VBCB   Compression     Document Type   SA   Posting Type   Posting On acct key   Reversal Reason     Posting Type   Posting Type   Posting On acct key   Reversal Reason                                                                                                    | Posting Key 40      | Posting Key      |  |  |  |  |  |  |  |
| Acct symbol       VBCA       Acct symbol       VBCC         Compression       Compression       Compression         Document Type       SA       SA         Posting Type       S       Sa         Posting on acct key       Reversal Reason       Reversal Reason         Image: Simulate       Credit       Posting Rule         Posting Rule       VBC3       Posting Key         Posting Rule       VBC3       Posting Key         Sp.G/L Indicator       Acct symbol       VBCB         Acct symbol       VBCB       Compression         Document Type       SA       Posting Type         Posting on acct key       Reversal Reason       Reversal Reason         Posting Type       4       Posting Type       4         Posting on acct key       Reversal Reason       Reversal Reason                                                                                                    | Sp.G/L Indicator    | Sp.G/L Indicator |  |  |  |  |  |  |  |
| Compression       Compression         Document Type       SA         Posting Type       S         Posting on acct key       Reversal Reason         Image: Simulate       Image: Simulate         Posting Rule       VBC3         Posting Rule       VBC3         Posting Rule       VBC3         Posting Rule       VBC3         Posting Rule       VBC3         Posting Rule       VBC3         Posting Rule       VBC3         Posting Rule       VBC3         Posting Rule       VBC3         Posting Key       So         Sp.G/L Indicator       Acct symbol         Acct symbol       VBCA         Compression       Compression         Document Type       SA         Posting on acct key       Reversal Reason         Reversal Reason       Reversal Reason         Fig       Simulate                                                                                                    | Acct symbol VBCA    | Acct symbol VBCC |  |  |  |  |  |  |  |
| Document Type SA   Posting Type S   Posting on acct key Reversal Reason   Posting Rule VBC3   Posting Rule VBC3   Posting Rule VBC3   Posting Rule VBC3   Posting Rule VBC3   Posting Rule VBC3   Posting Rule VBC3   Posting Rule VBC3   Posting Rule VBC3   Posting Rule VBC3   Posting Rule VBC3   Posting Key S0   Sp.G/L Indicator Acct symbol   Acct symbol VBCA   Compression Compression                                                                                                    | Compression         | Compression      |  |  |  |  |  |  |  |
| Document Type SA   Posting Type S   Posting on acct key Reversal Reason   Reversal Reason Image: Simulate     Posting Rule VBC3   Posting Rule VBC3   Posting area 1     Debit Credit   Posting Key So   Sp.G/L Indicator Acct symbol   VBCB Compression     Document Type SA   Posting Type 4   Posting Type 4   Posting Type 4   Posting on acct key   Reversal Reason                                                                                                    |                     |                  |  |  |  |  |  |  |  |
| Document Type       SA         Posting Type       S         Posting on acct key       Reversal Reason         Reversal Reason       Image: Constraint of the second second s                                                          |                     | Л                |  |  |  |  |  |  |  |
| Document Type       SA         Posting Type       S         Posting on acct key       Reversal Reason         Reversal Reason       Image: Credit mark         Posting Rule       VBC3         Posting area       1         Debit       Credit         Posting Key       So         Sp.G/L Indicator       Acct symbol         VBCB       Compression         Document Type       SA         Posting Type       4         Posting on acct key       Reversal Reason         Image: Simulate       Simulate                                                                                                    |                     |                  |  |  |  |  |  |  |  |
| Posting Type       5         Posting on acct key       Reversal Reason         Reversal Reason       Image: Constraint of the second second seco                       | Document Type SA    |                  |  |  |  |  |  |  |  |
| Posting on acct key   Reversal Reason     Posting Rule   VBC3   Posting Rule   VBC3   Posting area   1     Debit   Posting Key   Sp.G/L Indicator   Acct symbol   VBCB   Compression     Document Type   SA   Posting on acct key   Reversal Reason     Image: Simulate                                                                                                    | Posting Type 5      |                  |  |  |  |  |  |  |  |
| Reversal Reason   Posting Rule   Posting area   1   Debit   Posting Key   Sp.G/L Indicator   Acct symbol   VBCB   Compression     Document Type   SA   Posting Type   4   Posting Type   4   Posting on acct key   Reversal Reason                                                                                                    | Posting on acct key |                  |  |  |  |  |  |  |  |
| Posting Rule VBC3   Posting area 1     Debit Credit   Posting Key So   Sp.G/L Indicator Posting Key   Acct symbol VBCB   Compression Compression     Document Type SA   Posting Type 4   Posting on acct key Reversal Reason                                                                                                    | Reversal Reason     |                  |  |  |  |  |  |  |  |
| Posting Rule   Posting area   1   Debit   Posting Key   Sp.G/L Indicator   Acct symbol   VBCB   Compression     Document Type   SA   Posting Type   4   Posting Type   4   Posting Rule     Simulate                                                                                                    |                     |                  |  |  |  |  |  |  |  |
| Posting Rule       VBC3         Posting area       1         Debit       Credit         Posting Key       90         Sp.G/L Indicator       Posting Key         Acct symbol       VBCB         Compression       Compression         Document Type       SA         Posting Type       4         Posting on acct key       Reversal Reason         Simulate       Simulate                                                                                                    | Simulate            |                  |  |  |  |  |  |  |  |
| Posting Rule       VBC3         Posting area       1         Debit       Credit         Posting Key       50         Sp.G/L Indicator       Sp.G/L Indicator         Acct symbol       VBCB         Compression       Compression         Document Type       SA         Posting Type       4         Posting on acct key       Reversal Reason                                                                                                    |                     |                  |  |  |  |  |  |  |  |
| Posting area       1         Debit       Credit         Posting Key       50         Sp.G/L Indicator       Sp.G/L Indicator         Acct symbol       VBCB         Compression       Compression         Document Type       SA         Posting Type       4         Posting on acct key       Reversal Reason         Simulate       Simulate                                                                                                    | Posting Rule VBC3   |                  |  |  |  |  |  |  |  |
| Debit       Credit         Posting Key       50         Sp.G/L Indicator       Posting Key         Acct symbol       VBCB         Compression       Compression         Document Type       SA         Posting Type       4         Posting on acct key         Reversal Reason         Simulate                                                                                                    | Posting area 1      |                  |  |  |  |  |  |  |  |
| Posting Key       So         Sp.G/L Indicator       Sp.G/L Indicator         Acct symbol       VBCB         Compression       Compression         Document Type       SA         Posting Type       4         Posting on acct key       Reversal Reason         Simulate       Simulate                                                                                                    | Debit               | Credit           |  |  |  |  |  |  |  |
| Sp.G/L Indicator       Sp.G/L Indicator         Acct symbol       VBCB         Compression       Compression         Document Type       SA         Posting Type       4         Posting on acct key       Reversal Reason         Simulate       Simulate                                                                                                    | Posting Key         | Posting Key 50   |  |  |  |  |  |  |  |
| Acct symbol       VBCB       Acct symbol       VBCA         Compression       Compression       Compression         Document Type       SA         Posting Type       4         Posting on acct key       Reversal Reason         Image: Simulate       Simulate                                                                                                    | Sp.G/L Indicator    | Sp.G/L Indicator |  |  |  |  |  |  |  |
| Compression       Compression         Document Type       SA         Posting Type       4         Posting on acct key       Reversal Reason         Image: Simulate       Simulate                                                                                                    | Acct symbol VBCB    | Acct symbol VBCA |  |  |  |  |  |  |  |
| Document Type     SA       Posting Type     4       Posting on acct key     Reversal Reason       Image: Simulate     Simulate                                                                                                    | Compression         | Compression      |  |  |  |  |  |  |  |
| Document Type SA<br>Posting Type 4<br>Posting on acct key<br>Reversal Reason                                                                                                    |                     |                  |  |  |  |  |  |  |  |
| Document Type     SA       Posting Type     4       Posting on acct key        Reversal Reason                                                                                                    |                     |                  |  |  |  |  |  |  |  |
| Document Type     SA       Posting Type     4       Posting on acct key     Image: Comparison of the second second se |                     |                  |  |  |  |  |  |  |  |
| Posting Type     4       Posting on acct key     •       Reversal Reason     •       Simulate     •                                                                                                    | Document Type SA    |                  |  |  |  |  |  |  |  |
| Posting on acct key Reversal Reason Simulate                                                                                                    | Posting Type 4      |                  |  |  |  |  |  |  |  |
| Reversal Reason                                                                                                    | Posting on acct key |                  |  |  |  |  |  |  |  |
| Simulate                                                                                                    | Reversal Reason     |                  |  |  |  |  |  |  |  |
| First Simulate                                                                                                    |                     |                  |  |  |  |  |  |  |  |
|                                                                                                    | Simulate            |                  |  |  |  |  |  |  |  |

## SAVE

| 1 | Define Posting Rules |    |        |         |              |       |        |         |               |       |           |   |   |   |
|---|----------------------|----|--------|---------|--------------|-------|--------|---------|---------------|-------|-----------|---|---|---|
|   | Pos                  | Po | Postin | Special | Acct (Debit) | Compr | Postin | Special | Acct (Credit) | Compr | Doc. Type | P | 0 | C |
|   | VBC2                 | 1  | 40     |         | VBCA         |       |        |         | VBCC          |       | SA        | 5 |   |   |
|   | VBC3                 | 1  |        |         | VBCB         |       | 50     |         | VBCA          |       | SA        | 4 |   |   |

Double click on Create Transaction Type

Select New Entries Button-MT940

Select MT940

| Change View "Create Transaction Type": Overview |             |                                         |  |  |  |  |  |  |  |
|-------------------------------------------------|-------------|-----------------------------------------|--|--|--|--|--|--|--|
| 💖 New Entries 🗈 🖶 🖘 🕃 🕵                         |             |                                         |  |  |  |  |  |  |  |
| Dialog Structure                                | Trans. type | Name                                    |  |  |  |  |  |  |  |
| Create Account Symbols                          | ITAU        | Brazil: Banco Itau                      |  |  |  |  |  |  |  |
| Assign Accounts to Accounts                     | JP          | Japanese codes for elect.acct statement |  |  |  |  |  |  |  |
| Define Posting Rules                            | MC          | MultiCash                               |  |  |  |  |  |  |  |
| Create Transaction Type                         | MT940       | Swift MT940                             |  |  |  |  |  |  |  |
| • 🚞 Assign External Tran:                       | NO          | Norway - Multicash                      |  |  |  |  |  |  |  |
| • 🫅 Assign Bank Accounts to                     | SE          | Sweden - Multicash                      |  |  |  |  |  |  |  |

Double click on Assign External Transaction Types to posting rules

Here we have to assign external transaction type noted in 61 tag of MT940 format given by bank. Different types of interpretation algorithm are there from which we have to choose according to our requirement. Let example suppose we have to clear according to assignment wise, then choose algorithm 015 and 001 for string, if we want to clear reference field wise choose 027, for document number wise choose 013.

| New Entries: Overview of Added Entries                                                        |                     |                  |                           |   |         |                |  |  |  |  |
|-----------------------------------------------------------------------------------------------|---------------------|------------------|---------------------------|---|---------|----------------|--|--|--|--|
| 🦻 🖥 🖪 🖪                                                                                       |                     |                  |                           |   |         |                |  |  |  |  |
| Dialog Structure  Create Account Symbols  Assign Accounts to Account  Create Keys for Posting | Trans. type<br>Name | MT940<br>Swift M | T940                      |   |         |                |  |  |  |  |
| <ul> <li>Define Posting Rules</li> </ul>                                                      | Assign External 1   | Fransaction 1    | Types to Posting Rules    |   |         |                |  |  |  |  |
| Create Transaction Type                                                                       | External tr +       | Postin           | Interpretation Algorithm  |   | Plannin | Processing Typ |  |  |  |  |
| • 📂 Assign External Tran:                                                                     | FCHI +              | VBC2             | 1 001: Standard algorithm | • |         | 0 Dummy entr 🛎 |  |  |  |  |
| <ul> <li>Assign Bank Accounts to</li> </ul>                                                   | NCHK -              | VBC3             | 1 001: Standard algorithm | • |         | 0 Dummy entr 🎽 |  |  |  |  |

Save

Double click on Assign Bank Accounts to Transaction types

| 0  | Change View "Allocate Banks to Transaction Types for Electronic Bankin |              |          |            |   |    |      |           |          |       |  |
|----|------------------------------------------------------------------------|--------------|----------|------------|---|----|------|-----------|----------|-------|--|
| 63 | 🛚 New Entries 🗋                                                        | 6 🕫 🖡 🗗      |          |            |   |    |      |           |          |       |  |
|    | Allocate Banks to Transaction Types for Electronic Banking             |              |          |            |   |    |      |           |          |       |  |
|    | Bank Key                                                               | Bank Account | Trans. t | Currency c | Ρ | Su | Co   | Cash Mana | Worklist | N D D |  |
|    | AXIS012345                                                             | 9848580020   | MT940    |            |   |    | HACV |           |          | Q     |  |

Save

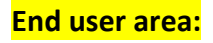

1. Sales invoice posting with TR Code F-22 or FB70 of amount Rs. 20000

| Transactn R D   | nvoice *                |                     |                 |      | -                     | 1133357      |
|-----------------|-------------------------|---------------------|-----------------|------|-----------------------|--------------|
|                 |                         |                     |                 | Bai. | 0.00                  | 000          |
| Fasic data      | Payment Details         | Tax Withholding     | tax Notes       | Cust | omer                  |              |
|                 |                         | SHARE THE           |                 | Ada  | dress                 |              |
| Customer        | 2000205                 | SGL Ind             |                 | Mr.  | Rajesh Kumar Pate     | ŧ            |
| Invoice date    | 15.09.2018              | Reference           |                 | HJ   | lo 6235               |              |
| Posting Date    | 15.09.2018              |                     |                 | 62   | 5368 Vadodara         |              |
| Cross-CC no.    |                         |                     |                 |      |                       |              |
| Amount          | 20,000.00               | INR. Cal            | culate tax      |      |                       | 10           |
| Tax Amount      |                         |                     |                 |      |                       |              |
| Bus.place/sectn | 1                       |                     |                 | III  | OIs                   |              |
| Text            |                         |                     |                 | Bank | k data: not available | E .          |
| Paymt terms     | Due immediately         |                     |                 | 1000 |                       | 17           |
| Baseline Date   | 15.09.2018              |                     |                 |      |                       |              |
| Company Code    | HACV Vtum Hack Pvt      | ttd Vadoara         |                 |      |                       |              |
|                 |                         |                     |                 |      |                       |              |
| 1 Items ( No e  | ntry variant selected ) |                     |                 |      |                       |              |
| 5 S G/L acct    | Short Text D/C          | Amount in doc.curr. | Loc.curr.amount | T. 1 | ax jursdictn code     | V Assignment |
| 400000          | Salas Resert H. Cr. T   | 20,000,00           | 20,000.0        | ove  |                       | -            |

\_ , , ,

### 2. Incoming payment with clearing with TR Code F-28

| Post Incoming Payments: Header Data |            |         |         |  |                          |      |  |  |  |  |
|-------------------------------------|------------|---------|---------|--|--------------------------|------|--|--|--|--|
| Process Open Iten                   | ns         |         |         |  |                          |      |  |  |  |  |
| Document Date                       | 16.09.2018 | Туре    | DZ      |  | Company Code             | HACV |  |  |  |  |
| Posting Date                        | 16.09.2018 | Period  | 6       |  | Currency/Rate            | INR  |  |  |  |  |
| Document Number                     |            |         |         |  | Translatn Date           |      |  |  |  |  |
| Reference                           |            |         |         |  | Cross-CC no.             |      |  |  |  |  |
| Doc.Header Text                     |            |         |         |  | Trading Part.BA          |      |  |  |  |  |
| Clearing text                       |            |         |         |  |                          |      |  |  |  |  |
| Bank Data                           |            |         |         |  |                          |      |  |  |  |  |
| Account                             | 202006     |         |         |  | Business Area            |      |  |  |  |  |
| Amount                              | 20000      |         |         |  | Amount in LC             |      |  |  |  |  |
| Bank charges                        |            |         |         |  | LC bank charges          |      |  |  |  |  |
| Value Date                          | 20.09.2018 |         |         |  | Profit Center            |      |  |  |  |  |
| Text                                |            |         |         |  | Assignment               |      |  |  |  |  |
|                                     |            |         |         |  |                          |      |  |  |  |  |
| Open Item Selectio                  | n          |         |         |  | Additional Selection     | ons  |  |  |  |  |
| Account                             | 2000205    |         |         |  | <ul> <li>None</li> </ul> |      |  |  |  |  |
| Account Type                        | D (        | Other a | ccounts |  | OAmount                  |      |  |  |  |  |

Click on Process Open Items

| Standard                                                                                                    | 1 <u> </u> | Partial Pmt    | Y    | Res.It | ems     | WH Tax     |               |         |                   |
|----------------------------------------------------------------------------------------------------|------------|----------------|------|--------|---------|------------|---------------|---------|-------------------|
| Account it                                                                                                    | em         | 2000205 Raj    | iesh | Kuma   | r Patel |            |               | 3       |                   |
| Document                                                                                                    | D          | Document       | Ρ    | Bu     | Da      | INR Gross  | CashDiscount  | CDPer.  |                   |
| 1800000003                                                                                                    | DR         | 01.02.2019     | 01   |        | 138-    | 5,000.00   | -             |         |                   |
| 1800000010                                                                                                    | DR         | 15.09.2018     | 01   |        | 1       | 20,000.00  |               |         |                   |
|                                                                                                    |            |                |      |        |         |            |               |         |                   |
|                                                                                                    |            |                |      |        |         |            |               |         |                   |
|                                                                                                    |            |                |      |        |         |            |               |         |                   |
|                                                                                                    |            |                |      |        |         |            |               |         |                   |
|                                                                                                    |            |                |      |        |         |            |               |         |                   |
|                                                                                                    |            |                |      |        |         |            |               |         |                   |
|                                                                                                    |            |                |      |        |         |            |               |         |                   |
| < >                                                                                                    | 310        |                |      |        |         |            |               |         |                   |
|                                                                                                    | R          |                | M    | Amo    | 1 \$¥   | Gross # Cu | rranov 🥻 Itar | ns Itom | n Diec Diec       |
|                                                                                                    |            |                |      | Ano.   |         | 01035      | inency reer   | is rein | 5 0 DISC. 0 DISC. |
| Drocossing                                                                                                    | Stat       | 116            |      |        |         |            |               |         |                   |
| FIDCESSING .                                                                                                    | Juan       | us<br>F        |      |        |         |            |               |         |                   |
| Number of                                                                                                    | iten       | 15 2           | ž    | _      |         |            | Amount ent    | ered    | 20,000.00         |
| Display from                                                                                                    | n ite      | m 1            | -    |        |         |            | Assigned      |         | 20,000.00         |
| Reason cod                                                                                                    | е          |                |      |        |         |            | Difference p  | ostings |                   |
| The second second secon | 1000       | server and the |      |        |         |            | Not accigned  |         | 0.00              |

Document 1400000007 was posted in company code HACV

| <b>P</b>                                           | Display Document: Data Entry View |        |          |     |     |             |         |            |        |       |        |      |       |      |     |
|----------------------------------------------------|-----------------------------------|--------|----------|-----|-----|-------------|---------|------------|--------|-------|--------|------|-------|------|-----|
| 🤣 🖻 🛃 😂 🏜 Display Currency 🛛 🖳 General Ledger View |                                   |        |          |     |     |             |         |            |        |       |        |      |       |      |     |
| Data Entry View                                    |                                   |        |          |     |     |             |         |            |        |       |        |      |       |      |     |
| Docum                                              | ent Num                           | ber 14 | 0000007  | 1   | C   | ompany Cod  | е       | HACV       |        | Fisca | al Yea | r    |       | 2018 |     |
| Docum                                              | ent Date                          | 16     | .09.2018 | 3   | Ρ   | osting Date |         | 16.09      | .2018  | Peri  | od     |      |       | 6    |     |
| Refere                                             | nce                               |        |          |     | C   | ross-Comp.N | о.      |            |        |       | ]      |      |       |      |     |
| Curren                                             | су                                | IN     | R        |     | Т   | exts exist  | (       |            |        | Led   | ger G  | roup | )     |      |     |
|                                                    |                                   |        |          |     |     |             |         |            |        |       |        |      |       |      |     |
|                                                    |                                   | n (fr  |          | 2   | 126 |             | . 🗈     | <b>1</b> 🖽 | 🖌 I 🚹  | [i    |        |      |       |      |     |
| CoCd                                               | Itm PK                            | Acc    | SG Acco  | unt | Mat | Description |         |            | Am     | ount  | Cu     | Тх   | Profi | BusA | D/C |
| HACV                                               | 1 40                              | S      | 2020     | 06  |     | Cheque De   | posited | l A/c      | 20,000 | 0.00  | INR    |      |       |      | S   |
|                                                    | 2 15                              | D      | 2000     | 205 |     | Rajesh Kum  | ar Pate | el         | 20,000 | .00-  | INR    |      |       |      | Н   |

| Page | 9 |
|------|---|
|------|---|

| Fransactri      | R Invoice               | *                   |                | Bal. 0.00 CC                         |
|-----------------|-------------------------|---------------------|----------------|--------------------------------------|
| Basic data      | Payment Detais          | Tax Withholding     | tax Notes      | Vendor                               |
|                 |                         |                     |                | Address                              |
| Vendor          | 160011                  | SGL Ind             |                | Vikash                               |
| invoice date    | 16.09.2018              | Reference           | i m            | Mumbal                               |
| Posting Date    | 16.09.2018              |                     |                | 545551 Mumbai                        |
| ross-CC no.     |                         |                     |                |                                      |
| Impunt          | 5,000.00                | INR Ca              | culate tax     |                                      |
| lax Amount      |                         |                     |                |                                      |
| lus.place/sectn |                         |                     |                | Bank data: not available             |
| lexit           |                         |                     |                |                                      |
| aymt terms      | Due immediately         |                     | ÷.             | 16                                   |
| •               | <b>m</b>                |                     | 149            |                                      |
| 1 Items ( No er | ntry variant selected ) |                     |                |                                      |
| S G/L acct      | Shart Text D/C          | Amount in doc.curr. | Loc.cum.amount | T., Tax jurisdictn code V Assignment |
| 300001          | Purchase Ac .5 De., *   | 5,000.00            | 5,000.0        | ORO                                  |

# 4. Outgoing payment with clearing F-53

| Post Outgoi        | Post Outgoing Payments: Header Data |              |     |                          |       |  |  |  |  |  |  |
|--------------------|-------------------------------------|--------------|-----|--------------------------|-------|--|--|--|--|--|--|
| Process Open Iter  | ns                                  |              |     |                          |       |  |  |  |  |  |  |
| Document Date      | 18.09.2018                          | Туре         | KZ  | Company Code             | HACV  |  |  |  |  |  |  |
| Posting Date       | 18.09.2018                          | Period       | 6   | Currency/Rate            | INR   |  |  |  |  |  |  |
| Document Number    |                                     |              |     | Translatn Date           |       |  |  |  |  |  |  |
| Reference          |                                     |              |     | Cross-CC no.             |       |  |  |  |  |  |  |
| Doc.Header Text    |                                     |              |     | Trading Part.BA          |       |  |  |  |  |  |  |
| Clearing text      |                                     |              |     |                          |       |  |  |  |  |  |  |
| Bank Data          |                                     |              |     |                          |       |  |  |  |  |  |  |
| Account            | 202005                              |              |     | Business Area            |       |  |  |  |  |  |  |
| Amount             | 5000                                |              |     | Amount in LC             |       |  |  |  |  |  |  |
| Bank charges       |                                     |              |     | LC bank charges          |       |  |  |  |  |  |  |
| Value Date         | 20.09.2018                          |              |     | Profit Center            |       |  |  |  |  |  |  |
| Text               |                                     |              |     | Assignment               |       |  |  |  |  |  |  |
|                    |                                     |              |     |                          |       |  |  |  |  |  |  |
| Open Item Selectio | n                                   |              |     | Additional Selection     | ons   |  |  |  |  |  |  |
| Account            | 160011                              | D            |     | <ul> <li>None</li> </ul> |       |  |  |  |  |  |  |
| Account Type       | K (                                 | Other accour | nts | OAmount                  |       |  |  |  |  |  |  |
| Conscipt C/L ind   |                                     | Ctondard OIa |     | O Decument N             | umbar |  |  |  |  |  |  |

| Post Ou       | tg    | oing Pay       | men       | ts Pr    | ocess open ite     | ems            |               |                   |
|---------------|-------|----------------|-----------|----------|--------------------|----------------|---------------|-------------------|
| <u> </u> Dist | tribu | ite Difference | Ch        | arge Off | Difference 🖉 Editi | ng Options 🛛 💋 | Cash Disc. Du | e                 |
| Standard      | R     | Partial Pmt    | Re        | s.Items  | WH Tax             |                |               |                   |
|               | 0.500 | 100011.14      |           |          |                    |                |               |                   |
| Account it    | ems   | Document       | sn<br>D P | Da       | INP Gross          | CashDiscount   | CDPar         |                   |
| 1900000008    | KR.   | 03.09.2018     | 31        | 15       | 6.000.00-          | Casilbiscourie | COF CI.       |                   |
| 19000000011   | KR    | 16.09.2018     | 31        | 2        | 5,000.00-          | -              | 5 7           |                   |
|               |       |                |           | i i      |                    |                |               |                   |
|               |       |                |           | 1        |                    |                |               |                   |
|               |       |                |           |          |                    |                | _             |                   |
|               |       |                |           |          |                    |                |               |                   |
|               | -     |                |           |          |                    |                |               |                   |
|               |       |                |           |          |                    |                |               |                   |
| 4 Þ           | #     |                |           |          |                    |                |               |                   |
|               | R     |                | (沿 A      | mo       | 黃 Gross<           | rrency 🧪 Iten  | ns 👔 Item     | ns 🖉 Disc. 🖉 Disc |
|               |       |                |           |          |                    |                |               |                   |
| Processing S  | Stat  | us             |           |          |                    |                |               |                   |
| Number of i   | iten  | 15 2           |           | 7        |                    | Amount ente    | ered          | 5,000.00-         |
| Display from  | n ite | m 1            |           | Ĩ        |                    | Assigned       |               | 5,000.00-         |
| Reason cod    | e     |                |           |          |                    | Difference po  | ostings       |                   |
| Display in cl | earii | ng currency    |           |          |                    | Not assigned   |               | 0.00              |

Document 1500000011 was posted in company code HACV

| Displa          | Display Document: Data Entry View |          |       |                  |           |     |      |               |      |     |  |  |
|-----------------|-----------------------------------|----------|-------|------------------|-----------|-----|------|---------------|------|-----|--|--|
| 🦻 🔁 🕄 😂 i       | Display                           | Currency |       | General Ledger V | iew       |     |      |               |      |     |  |  |
| Data Entry View |                                   |          |       |                  |           |     |      |               |      |     |  |  |
| Document Numbe  | r 150000                          | 00011    | Co    | mpany Code       | HACV      |     | Fisc | al Year       | 201  | 8   |  |  |
| Document Date   | 18.09                             | .2018    | Po    | sting Date       | 18.09.20  | 18  | Per  | iod           | 6    |     |  |  |
| Reference       |                                   |          | Cr    | oss-Comp.No.     |           |     |      |               |      |     |  |  |
| Currency        | INR                               |          | Te    | exts exist       |           |     | Leo  | lger Group    |      |     |  |  |
| a Isek          | 1 ANS                             |          | 841.  |                  | ı Jestiji |     |      | ח             |      |     |  |  |
| CoCd Itm PK     | Acc SG                            | Account  | later | Description      | Amount    | Cu  | Tx   | Profit Center | BusA | D/C |  |  |
| HACV 1 50       | S                                 | 202005   |       | Cheque Issued    | 5,000.00- | INR |      |               |      | Н   |  |  |
| 2 25            | ĸ                                 | 160011   | 1     | Vikash           | 5,000.00  | INR |      |               |      | S   |  |  |

| Create Check Inform       | nation           |                    |
|---------------------------|------------------|--------------------|
| 6s 🥒                      |                  |                    |
|                           |                  |                    |
| Payment document no       | 1500000011       |                    |
| Payment document no.      | 130000011        |                    |
| Paying company code       | HACV             | Vturn Hack Pvt Ltd |
| Fiscal Year               | 2018             |                    |
|                           |                  |                    |
| Check                     |                  |                    |
| House Bank                | AXIS             |                    |
| Account ID                | CRAC             |                    |
| Check number              | 01001            |                    |
| Check HACV AXIS CRAC 0100 | )1 created manua | lly                |

| Display Check In      | formation    |                       |                  |
|-----------------------|--------------|-----------------------|------------------|
| 🖉 🕴 📰 Check recipient | Check issuer | iii Accompanying docs | Payment document |
| Paying company code   | HACV 🗇       | Payment document no   | 150000011        |
| Bank details          |              |                       |                  |
| House Bank            | AXIS         | Bank Key              | AXIS012345       |
| Account ID            | CRAC         | Bank Account          | 9848580020       |
| Bank name             | AXIS Bank    |                       |                  |
| City                  | Vadodara     |                       |                  |
|                       |              |                       |                  |
| Check information     |              |                       |                  |
| Check number          | 01001        | Currency              | INR              |
| Payment date          | 18.09.2018   | Amount paid           | 5,000.00         |
| Check encashment      |              | Cash discount amount  | 0.00             |
|                       |              |                       |                  |
| Check recipient       |              |                       |                  |
| Name                  | Vikash       |                       |                  |
| City                  | Mumbai       |                       |                  |
| Payee's country       | IN           |                       |                  |
| Regional code         | 13           |                       |                  |

| MT940 FORMAT FROM BANK             | Details of description (MT940 Format)               |
|------------------------------------|-----------------------------------------------------|
|                                    | : 20: Statement Date                                |
| :20:20180931                       | : 25: Account Identification Bank ID/account number |
| :25: 9848580020                    |                                                     |
| ·28C·01                            | : 28C: Statement and/or sequence number             |
| .200.01                            | : 60F: Opening Balance                              |
| :60F:C150531INR0                   | . C1. Statement line field                          |
| :61:1809310825C20000,00FCHI2000205 | . 61. Statement line field                          |
| :86:Baiesh Kumar Patel             | : 86: Information to account holder                 |
|                                    | : 62F Closing Balance                               |
| :61:1809310828D5000,00NCHK160011   |                                                     |
| :86:Vikas:62F:C150531INR15000,00   |                                                     |
|                                    |                                                     |
| MT940.txt                          |                                                     |
|                                    |                                                     |

Accounting  $\rightarrow$  Financial Accounting  $\rightarrow$  Banks  $\rightarrow$  Incomings  $\rightarrow$  Bank Statement  $\rightarrow$  Import (TR CODE FF\_5)

| Bank Statement: Various                   | Formats (SWIFT, MultiCash, BAI)         |
|-------------------------------------------|-----------------------------------------|
| 🕸 🏝 🗓                                     |                                         |
| File specifications                       |                                         |
| ✓ Import data                             |                                         |
| Elect. bank statement format              | G SWIFT MT940 - Field 86: Struct 💌      |
| Statement File                            | C:\Users\Vimal Sharma\Desktop\MT940.txt |
| Line item file                            |                                         |
| ✓ Workstation upload                      |                                         |
| Zero Revenue Permitted (Swift)            |                                         |
| Posting parameters                        |                                         |
| O Post Immediately                        |                                         |
| Only Bank Accounting                      |                                         |
| Generate batch input                      | Session names 1                         |
| ⊙Do not post                              |                                         |
| ✓ Assign value date                       |                                         |
| Cash management                           |                                         |
| CM Payment Advice                         | Summarization Planning type             |
| Account Balance                           | Payment Status                          |
| Algorithms                                |                                         |
| BELNR number interval                     | 0 to 999999999 😭                        |
| XBLNR number interval                     | to T                                    |
| Bundling                                  | Items per Bundle                        |
|                                           |                                         |
|                                           |                                         |
| Execute as background job                 |                                         |
|                                           |                                         |
|                                           |                                         |
|                                           |                                         |
|                                           |                                         |
| SAP GUI Security                          | ×                                       |
| The system is trying to access the file   |                                         |
| C:\Users\\Vimal Sharma\Desktop\MT940.bd   |                                         |
| Do you want to grant access to this file? |                                         |
| Bemember My Decision                      |                                         |
| Alow Deny                                 | Click on Allow                          |

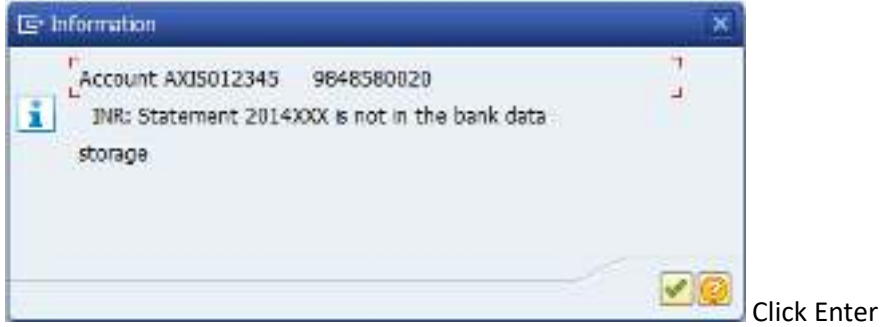

| Updat     | te Acc        | count St    | aten  | nent/   | Check     | Dep   | posit T                   | ransaction           |      |            |         |               |        |            |
|-----------|---------------|-------------|-------|---------|-----------|-------|---------------------------|----------------------|------|------------|---------|---------------|--------|------------|
| <b>1</b>  | <b>## #</b> # | 96 (I)      | м     | • •     | ы         |       |                           |                      |      |            |         |               |        |            |
| Vuurn Hac | k Pvt .       | Ltd         |       |         | De        | ink i | statemen                  | t posting            |      | Tu         | ne 231  | 09102         | Date   | 20.09.2018 |
| Vadoaca   |               |             |       |         | Posting 1 | log   | from sea                  | sion; AXIS-CRAC      |      | E.F.       | 288000  | /VIMAL        | Page   | 1          |
| ********* | ******        | *********   | ***** | ******  | ********  | 11.23 | *******                   | ***************      | **** | ********   | ******  | ********      | ****** | *********  |
| 444       | Test :        | ran: No po  | ating | s were  | nade (    |       | *******                   |                      | 4444 | *********  | ******  |               | ****** | ********   |
| ********  | INCOME        | *********   | AXAAA | ******  | mm        | 44.8  | ALTA ALTA                 | ******************   | **** | ********** | *****   | STATESTAT     | *****  | SABERSARS. |
|           |               |             |       |         |           |       | Contraction of the second |                      |      |            | 212.020 | in the recent |        |            |
| Posting   | Ar            | Bank Key    | Ba    | nk name | Bank at   | ant   | St. to: S                 | het key              |      |            |         |               |        |            |
| MR no Sh  | nrt key       | Pat. rule   | ERTI  | TCode   | Its Type  | PR.   | Account                   | Description          | AC.  | Amount     | Field   | Selection     | Value  | Hessages   |
| Bark Acc  | ountin        | a) 30150123 | 45 AN | IS Bank | 484858(   | 020   | 100                       | 81                   |      |            |         |               |        |            |
| June 1000 | 01            | 10000       | DOUT. | TRAE    | 1 61      | 40    | 500004                    | Rate Bash Mate State | TITE | 20.000.00  |         |               |        |            |
|           | 0.4           | NDI-G       | 10.00 | 1000    | 1 20      | 40    | 202004                    | ASIA DECK MAIN DARK  | TOB  | 20,000.00  |         |               |        |            |
| 2/4       | 81            |             |       |         | 2         |       | 202006                    | Cheque Deposited A/c | INN  | 20,800.60  | MERIP   |               |        |            |
| 2         | 01            | VBC3        | NCHB  | FB05    | 1 5%      | 50    | 202004                    | Axis Bank Main Bank  | INS  | 5,000.00   |         |               |        |            |
| 1.25      | 81            |             |       |         | 2         |       | 202005                    | Cherne Issued Mrc    | INR  | 5,000,00   | WRITTE  |               |        |            |

| Bank                          | Statem              | ent: Vario                | us Formats (Sl                        | WIFT, MultiC | sh, BAI)       |                 |                                 |                   |              |
|-------------------------------|---------------------|---------------------------|---------------------------------------|--------------|----------------|-----------------|---------------------------------|-------------------|--------------|
| 1                             | <b>Ⅲ</b> ∰ ∰        | 6 🛄 14                    | 4 F FI                                |              |                |                 |                                 |                   |              |
| Vadoace<br>SXTS Bar           | enk Pyn Lin         | i.                        |                                       |              |                |                 | Time 23:09:13<br>REEDHADD/VIMAL | Date 20.0<br>Fage | 8196.01<br>1 |
| Bank no<br>SWIFT C            | .: Al<br>ode: Al    | (IS012345<br>(IS012345    | Account sumber:<br>IBAN:              | 9849590020   | Statement dumb | er: 60001       | ID:                             | 000               | 18000        |
| House h                       | ank: Al             | as                        | Acast. 10s                            | CRAC         | Statement date | : 31.05.2015    | Currency                        | THE               | È.           |
| Total D<br>Total C<br>Clus. B | ebit<br>rod.<br>al. | 5,600<br>20,600<br>15,600 | .00<br>.00<br>.00                     |              |                |                 |                                 |                   |              |
| MR no                         | Value date          | e BkFoatDate              | Payment Dotes                         |              |                | Posting test    |                                 | Amount            | DIC          |
|                               | 31.08.2019          | 5 31.08.2015              | RAJESE KUMAR PAT<br>Reference 2000205 | EL.          |                | Opening Balance | ti                              | 0.00<br>20,000.00 | FCHI         |
| 3                             | 31.00.201           | 31.08.2015                | VIRAS                                 |              |                | -               |                                 | 5,000.00-         | RCHE         |
| 4-                            |                     |                           | Reference 160011                      |              |                |                 |                                 | 15,000.00         |              |

#### 7.Post Process Bank Statement-

Accounting  $\rightarrow$  Financial Accounting  $\rightarrow$  Banks  $\rightarrow$  Incomings  $\rightarrow$  Bank Statement  $\rightarrow$  Post Process (Feba\_Bank\_Statement) Or **TR CODE FEBAN** 

| 🔄 Selection of Bank Statement | s by Banks and Account N | os |          |
|-------------------------------|--------------------------|----|----------|
| Hdr data                      |                          |    |          |
| Company Code                  | HACV                     | to | <b>(</b> |
| House Bank                    | AXIS                     | to | <b></b>  |
| Account ID                    | CRAC                     | to | <b></b>  |
| Statement number              |                          | to | <b></b>  |
| Statement Date                |                          | to | <b></b>  |
| Statement status              |                          | to | <b></b>  |
| Currency                      |                          | to | <b></b>  |
|                               |                          |    |          |

Keep the Cursor On Amount Field With Red Mark

| 2 00                                                 |                                                           |                  |                                       |       |
|------------------------------------------------------|-----------------------------------------------------------|------------------|---------------------------------------|-------|
| Staten                                               | nent Items                                                |                  |                                       |       |
| AC                                                   | Amou                                                      | unt Posting rule | Value date                            | MR no |
| INR                                                  | 20,000.0                                                  | 00 VBC2          | 25.09.2018                            | 1     |
| INR                                                  | 5,000.0                                                   | 00- VBC3         | 28.09.2018                            | 2     |
| AXIS / CR/                                           | AC / 201500002 /                                          | 1                |                                       |       |
| AXIS / CR/<br>Amount                                 | AC / 201500002 /<br>20,000.00                             | 1<br>INR         | Trans.                                | FCHI  |
| AXIS / CR/<br>Amount<br>Post.Day                     | AC / 201500002 /<br>20,000.00<br>31.08.2018               | 1<br>INR         | Trans.<br>Partner Bnk                 | FCHI  |
| AXIS / CR/<br>Amount<br>Post.Day<br>Val.Dt           | AC / 201500002 /<br>20,000.00<br>31.08.2018<br>25.09.2018 | 1 INR            | Trans.<br>Partner Bnk<br>Partner Acct | FCHI  |
| AXIS / CR/<br>Amount<br>Post.Day<br>Val.Dt<br>Sender | AC / 201500002 /<br>20,000.00<br>31.08.2018<br>25.09.2018 | / 1<br>INR       | Trans.<br>Partner Bnk<br>Partner Acct | FCHI  |

Change posting rule by click on Statement items  $\rightarrow$  Post

| œ | Statement Items Edt Goto  | Viaw     | System Help |
|---|---------------------------|----------|-------------|
| 6 | Post                      | Corl+S   |             |
|   | Find Payment Advice Notes | CtrlsF11 |             |
|   | Ext                       | Shift+F3 |             |

Select save button

| Edit Bank S    | Statement  |              |            |       |  |
|----------------|------------|--------------|------------|-------|--|
| Gother Display | 🔒 Lock 🛛 🖨 | Printout     |            |       |  |
| ا 🔀 ا 🛃        |            |              | 2.%.       |       |  |
| Stateme        | nt Items   |              |            |       |  |
| AC             | Amount     | Posting rule | Value date | MR no |  |
| INR            | 20,000.00  | VBC2         | 25.09.2018 | 1     |  |
| INR            | 5,000.00-  | VBC3         | 28.09.2018 | 2     |  |
|                |            |              |            |       |  |

Select save button once again.

#### How to delete an Electronic Bank Statement - RFEBKA96

To use program RFEBKA96 to delete Bank Statement data from the buffer. Go to SE38 and enter the program RFEBKA96 and delete the Bank Statement:

1. Access transaction **TR CODE SE38**:

| ABAP Edi                       | tor: Initial S | creen        |              |            |            |
|--------------------------------|----------------|--------------|--------------|------------|------------|
| i 🥕 🤌 🚭                        | • 🏭 🗓   💼 🕻    | 🗅 🚺   🐼 Debi | ugging 🛛 🖗 W | th Variant | 📴 Variants |
|                                |                |              |              |            |            |
| _                              |                |              |              |            | _          |
| Program                        | RFEBKA96       |              |              | Create     |            |
| Subobjects                     |                |              |              |            |            |
| Source Code                    |                |              |              |            |            |
| ○ Variants                     |                |              |              |            |            |
| <ul> <li>Attributes</li> </ul> |                |              |              |            |            |
| Opocumentati                   | ion            |              |              |            |            |
| 🔾 Text elemen                  | ts             |              |              |            |            |
|                                |                |              |              |            |            |
| රිල Display                    | / C            | hange        |              |            |            |

After run the program, fill the Application field with value 0001. To go directly to the statement you
wish delete, you can fill ID field (Short Key - FEBKO-KUKEY). You can find the ID of a Bank Statement in
transaction FF\_6, filling the fields: Company Code, House Bank ID and Bank Account ID.
OR SE11-TABLE
FEBKO-SHORT KEY-KEKEY-SELECT CONTENTS-WE CAN SEE BANK STATEMENT NUMBER.

| Delete Buffer |      |    |          |
|---------------|------|----|----------|
| 🚱 🔁 🖬         |      |    |          |
| Application   | 0001 | to | <b>(</b> |
| ID            |      | to | <b>_</b> |

3. Check the statements you wish to delete and after press the button *Delete Statements* 

| Teletre l    | adier -                                 |                                                                                                    |                  |                                         |             |                       |          |
|--------------|-----------------------------------------|----------------------------------------------------------------------------------------------------|------------------|-----------------------------------------|-------------|-----------------------|----------|
| Select.40    | Normalistic All                         | Todates:                                                                                                    | A STIMES         |                                         |             |                       |          |
| ·            | l                                       |                                                                                                    |                  |                                         |             |                       |          |
| Checipica    | iters have                              | Beering Trans                                                                                                  |                  |                                         | anat.       | Reasonatic 18         | BURN PAR |
| <b>22 23</b> | 560                                     | 200 C.D.D.D.                                                                                                   | 687096383        | 6700                                    | 6280        | 986132339             |          |
| <b>E</b> 2   | 222                                     | 200 S 100 S 100 S 100 S 100 S 100 S 100 S 100 S 100 S 100 S 100 S 100 S 100 S 100 S 100 S 100 S 100 S 100 S 10 | (28739376))      | (17) (17) (17) (17) (17) (17) (17) (17) | 6390.       | 912912183390          |          |
| 2 S          | <b>299</b>                              | ALC: NO DECISION OF THE                                                                                        |                  | (1990)                                  | 6230        | STREET, BEER, BO      |          |
| <b>2</b> 8   | <b>236</b>                              | <b>6136668</b> 10                                                                                              | (2009/000)       | 9760                                    | 62333       | 32331363A85           |          |
|              | 752                                     | aras reaction                                                                                                  | (2009230)        | 584                                     | 6230        | 90001000008C          |          |
| <b>5</b> 8   | <b>63</b>                               | 675.2992 in                                                                                                    | (222/223)        |                                         | 6230        | SERVICE REPORT        |          |
| 28           | 380 (                                   | <b>6888888</b>                                                                                                 | (2228230)        |                                         | 6230        | 2003000000            |          |
| 28           |                                         | SASARDIS.                                                                                                    | <u>#1038.000</u> | (1996)                                  | 6233        | STATES STATES         |          |
|              | a 🚳 🕹                                   | 122222017                                                                                                    |                  | C200                                    | 6233        | STREET, CARGE STREET, |          |
| 28           | @\$ S                                   |                                                                                                    | AMAXIM AND A     | <b>201</b>                              | 6233        | 222662260             |          |
| 28           | (B) (B) (B) (B) (B) (B) (B) (B) (B) (B) | (202822)                                                                                                    | <b>MARKAGES</b>  | 範疇                                      | <b>6233</b> |                       | I        |

4. Below the result and the tables that were cleared by this program:

| Delete Buffer                      |                |            |                 |      |         |             |           |
|------------------------------------|----------------|------------|-----------------|------|---------|-------------|-----------|
| 🔍 🌍 🎨 Technical Information 🔳      | Halp           |            |                 |      |         |             |           |
| Date/Time/User                     | No External 10 | Object bit | Sub-object text | Tran | Program | Mode        | Log numbe |
| * 🔳 20.09.2018 23:17:23 VIMAL      | 21             |            |                 | SE38 |         | Disiog pro. | \$000001  |
| 🔸 🔲 Problem class Additional Infor | 21             |            |                 |      |         |             |           |
| 1                                  |                |            |                 |      |         |             |           |
|                                    |                |            |                 |      |         |             |           |
| A LA T M M T                       | - E C . E      |            | 0 00 021        |      |         |             |           |
| Ty Message Text                    |                |            |                 |      |         |             |           |
| 10:00000024                        |                |            |                 |      |         |             |           |
| 1 Records deleted in table F       | EBVW           |            |                 |      |         |             |           |
| S Records deleted in table F       | FREP           |            |                 |      |         |             |           |
| No record deleted in table FEBRS   | 5              |            |                 |      |         |             |           |
| No record deleted in table FEBC.   | <u>(</u>       |            |                 |      |         |             |           |
| No record deleted in table FEBIP   |                |            |                 |      |         |             |           |
| T + Generate deluted in table D    | TRUA.          |            |                 |      |         |             |           |

Go to **TR CODE FBL3N** Report and check the auto-posting with EBS.

| G/L Account Line I                                  | tem Display                |           |           |                |                                |              |         |            |                                     |
|-----------------------------------------------------|----------------------------|-----------|-----------|----------------|--------------------------------|--------------|---------|------------|-------------------------------------|
| н 4 эр 🛷 🖉 🚟                                        | 📒 🐺 की जी                  | TAS       | ₹ Ⅲ 但希    | . 2            | 🍇 🛱 🖪 🖪 🛙                      | Salartk      | tititi: | Chargane   | Casa                                |
| VI. Account.                                        | 20004 Ax14                 | Bank Matr | Henk A/r  |                |                                |              |         |            |                                     |
| Company Code 1                                      | ency.                      |           |           |                |                                |              |         |            |                                     |
| St Assignment                                       | Documentito Do             | ed Type   | Doc. Date | PE Ano         | wart in local car.             | SCarr        | IN      | Cling doc. | Ient.                               |
| unpany Codi i<br>Su Assignment<br>) 🛷 popocessopce; | Documentió Do<br>100000013 | al Type   | Doc. Date | 280 Jano<br>40 | NET IN LOCAL WAR,<br>20,000.00 | DCorr<br>INR | IX      | Cling doc. | Text.<br>2000205 RAJESE MURAE FATEL |